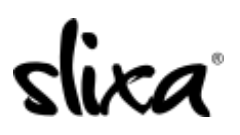

Knowledgebase > Provider > Features > How do I schedule "Bumps"?

## How do I schedule "Bumps"?

Ria - 2020-07-30 - Features

To schedule your BUMPS, simply access the **Ads** section of your account:

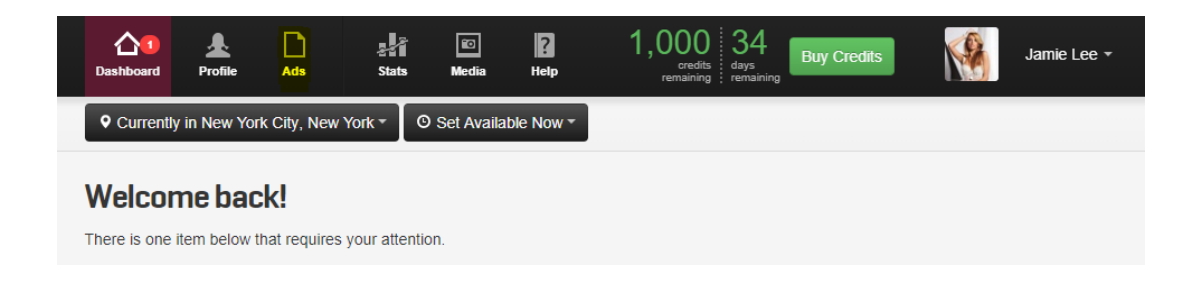

Then click on the **Edit** option in your Ad:

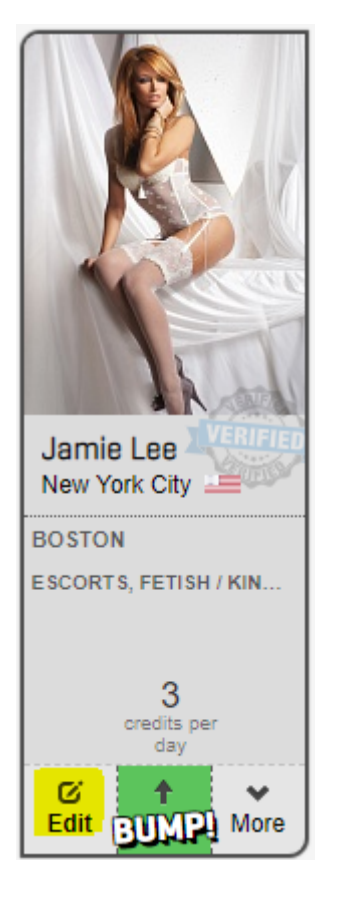

Finally, scroll down to the bottom of the page where you will find the BUMP section and start scheduling your BUMPS:

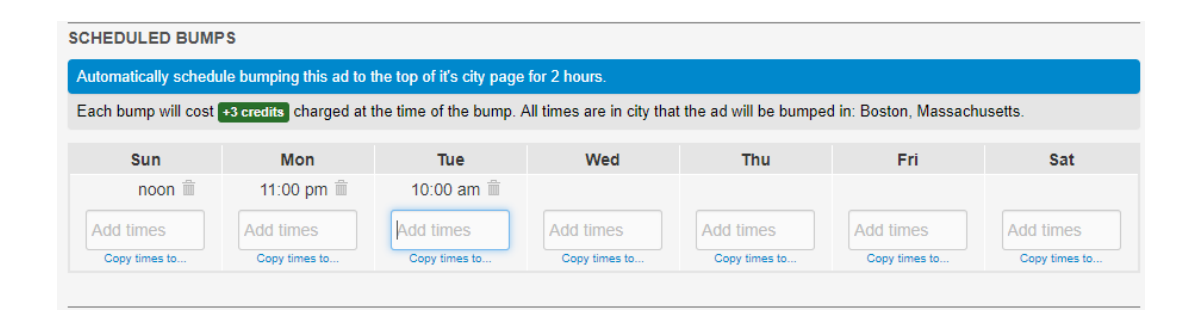

Make sure you click Save Ad when you are finished!